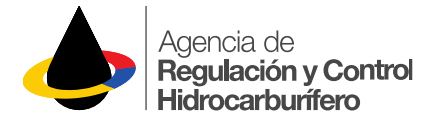

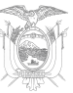

| Departamento: | DIRECCIÓN DE TECNOLOGÍA DE LA INFORMACIÓN Y<br>COMUNICACIÓN |  |
|---------------|-------------------------------------------------------------|--|
| Documento:    | Manual de usuario del sistema de consultas en línea v1.0.5  |  |
| N° Documento  | 005-ARCH-ISW-M-2017                                         |  |

| Revisión: | Fecha:     | Próxima<br>Revisión: | Elaborado por: | Revisado por: | Aprobado por: |
|-----------|------------|----------------------|----------------|---------------|---------------|
| 0         | 12/06/2017 |                      | Soraya Matute  | Roxana Cueva  | Diego Madrid  |
| 1         | 07/08/2017 |                      | Soraya Matute  | Roxana Cueva  | Diego Madrid  |

### **HISTORIAL DE REVISIONES**

| No.<br>Revisión: | Fecha:     | Páginas<br>Revisadas: | Motivo de la revisión:                                                                                             |
|------------------|------------|-----------------------|----------------------------------------------------------------------------------------------------|
| 1                | 12/06/2017 |                       | Lanzamiento de la primera versión oficial v1.0.2 del<br>sistema de consultas en línea para la tienda de<br>Android |
| 2                | 07/08/2017 |                       | Lanzamiento de la versión oficial v1.0.5 del sistema de consultas en línea para la tienda de Apple                 |

| Control de Distribución |                                                             |            |               |
|-------------------------|-------------------------------------------------------------|------------|---------------|
| Ub                      | icación del Documento:                                      | Controlada | No Controlada |
| •                       | Dirección de Tecnología de Información y<br>Comunicaciones. | X          |               |

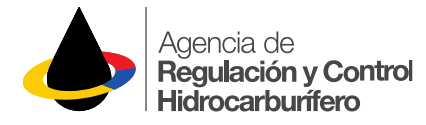

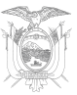

### MANUAL DE USUARIO

### **REQUISITOS MÍNIMOS PARA EL USO DEL SISTEMA**

Se recomienda cumplir con los siguientes requisitos mínimos para cada una de las opciones que brinda el sistema de consultas en línea de la ARCH:

#### PRIMERA OPCIÓN: PORTAL WEB DE CONSULTAS EN LÍNEA

- Internet con una velocidad de 512Mbps o superior.
- Tener instalado en el computador uno de los siguientes navegadores de internet: Mozilla 39 o superior Google Chrome 44 o superior Opera 31 o superior Internet Explorer 11 o superior

**SEGUNDA OPCIÓN:** APP MÓVIL DE CONSULTAS EN LÍNEA PARA TELÉFONOS O TABLETS ANDROID Y APPLE

- Sistema operativo Android v4.0 o versiones superiores.
- Sistema operativo iOS v10 o versiones superiores.

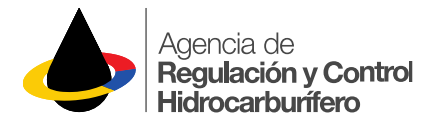

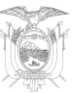

# ÍNDICE

| HISTORIAL DE REVISIONES                              | 1       |
|------------------------------------------------------|---------|
| OBTENCIÓN DE USUARIO Y CLAVE                         | 4       |
| INSTALACIÓN DE LA APP ARCH MOVIL DESDE Play Store    | 4       |
| INSTALACIÓN DE LA APP ARCH MOVIL DESDE App Store     | 6       |
| INGRESO AL SISTEMA DESDE UN NAVEGADOR WEB            | 8       |
| INGRESO AL SISTEMA DESDE UN DISPOSITIVO MÓVIL (SMART | PHONE - |
| TABLET)                                              | 10      |
| Opciones de Consulta                                 |         |
| Opaión de Canquite Suistas de Cantral                |         |
| Opcion de Consulta Sujetos de Control                | 10      |

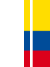

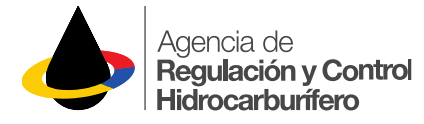

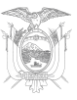

### **OBTENCIÓN DE USUARIO Y CLAVE**

### PASO 1

Para garantizar la seguridad de la información se debe seguir el procedimiento habitual de la ARCH para solicitar usuario y clave de acceso al "Sistema de consultas en línea", comunicándose con la Dirección de Tecnología de Información y Comunicaciones al número **02-3996500** Ext. **5100,** o, mediante correo electrónico a soportearch@controlhidrocarburos.gob.ec

#### PASO 2

Entregar los formularios debidamente suscritos y/o documentos pertinentes que la ARCH solicite, para proceder a la creación del usuario.

#### PASO 3

Revisar la bandeja de entrada o SPAM de su correo electrónico, ya que el usuario y clave serán enviados al mismo una vez que se proceda con la creación del usuario.

### INSTALACIÓN DE LA APP ARCH MOVIL DESDE Play Store

Si usted tiene un dispositivo móvil con sistema operativo Android siga las siguientes instrucciones:

#### PASO 1

Ingrese a la tienda de Android "Play Store"

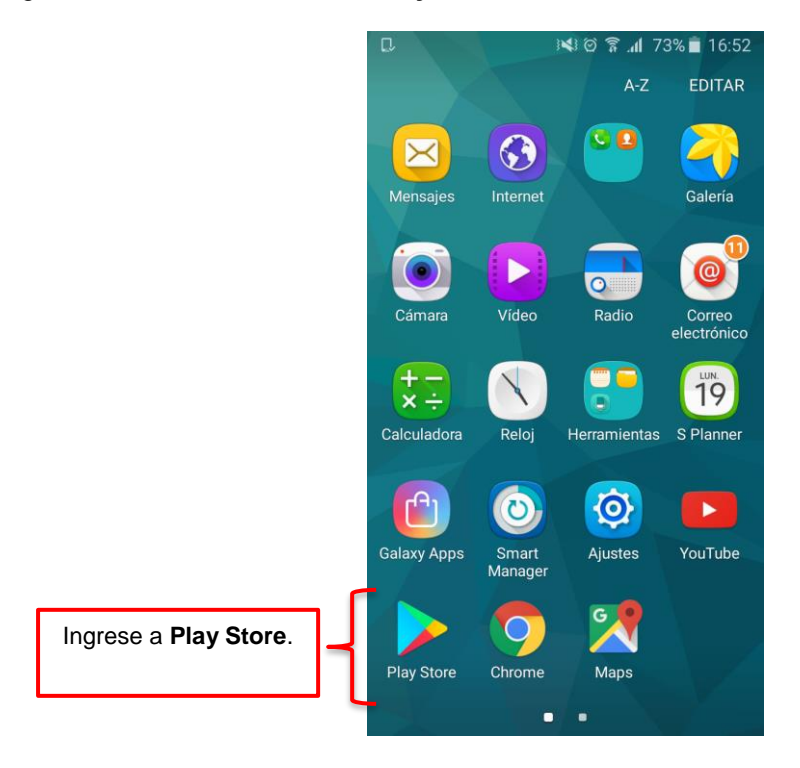

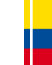

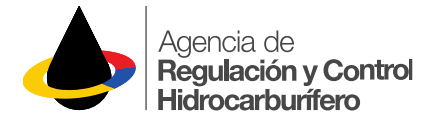

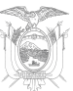

Buscar y seleccionar la aplicación ARCH MOVIL.

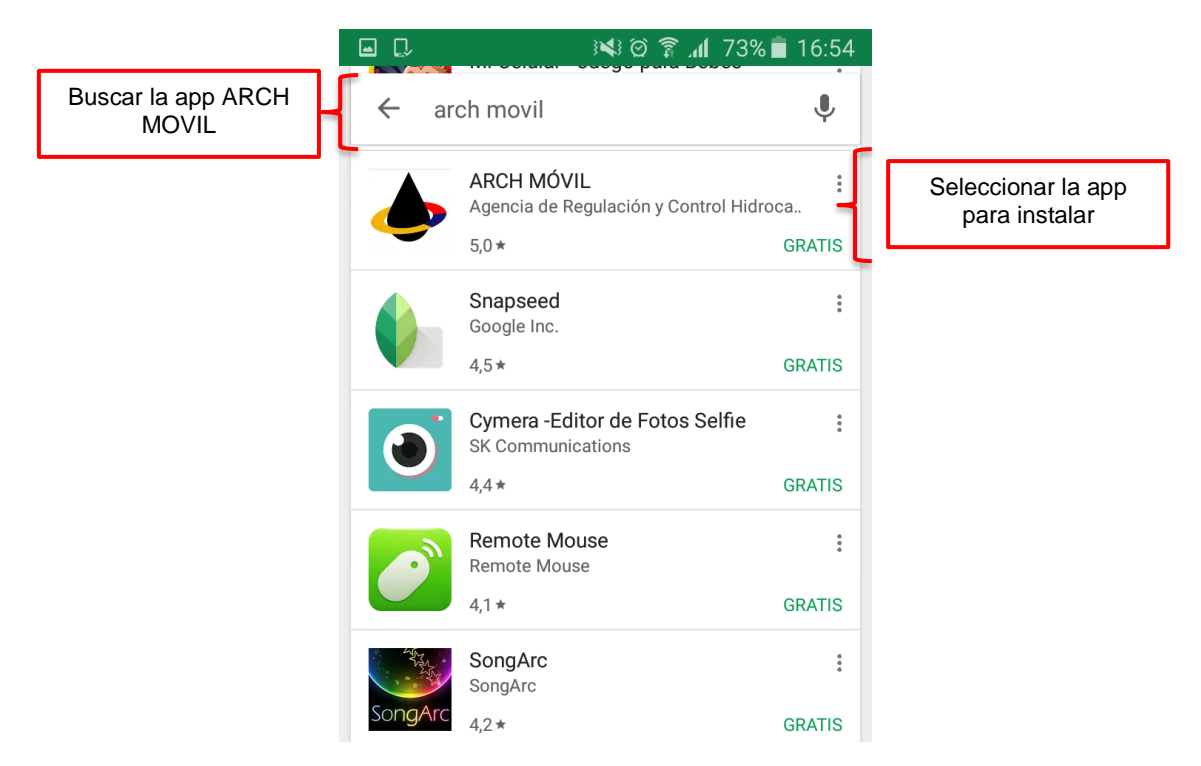

### PASO 3

Clic en el botón "**INSTALAR**" y esperar a que finalice el proceso. A continuación, dar clic en botón "**ABRIR**".

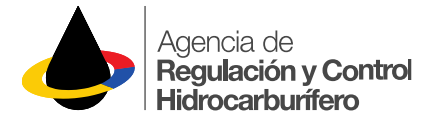

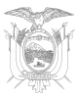

### INSTALACIÓN DE LA APP ARCH MOVIL DESDE App Store

Si usted tiene un dispositivo móvil Apple con sistema operativo iOS siga las siguientes instrucciones:

#### PASO 1

Ingrese a la tienda de Apple "App Store"

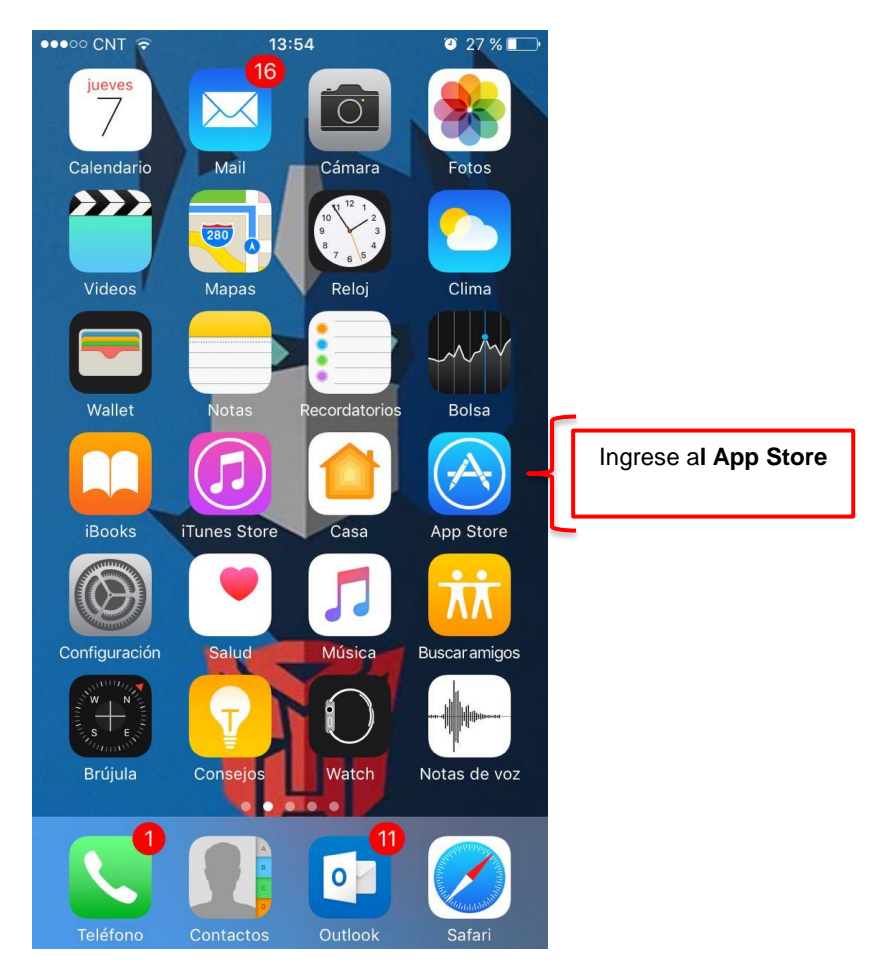

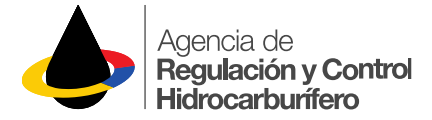

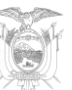

Buscar y descargar la aplicación ARCH MOVIL.

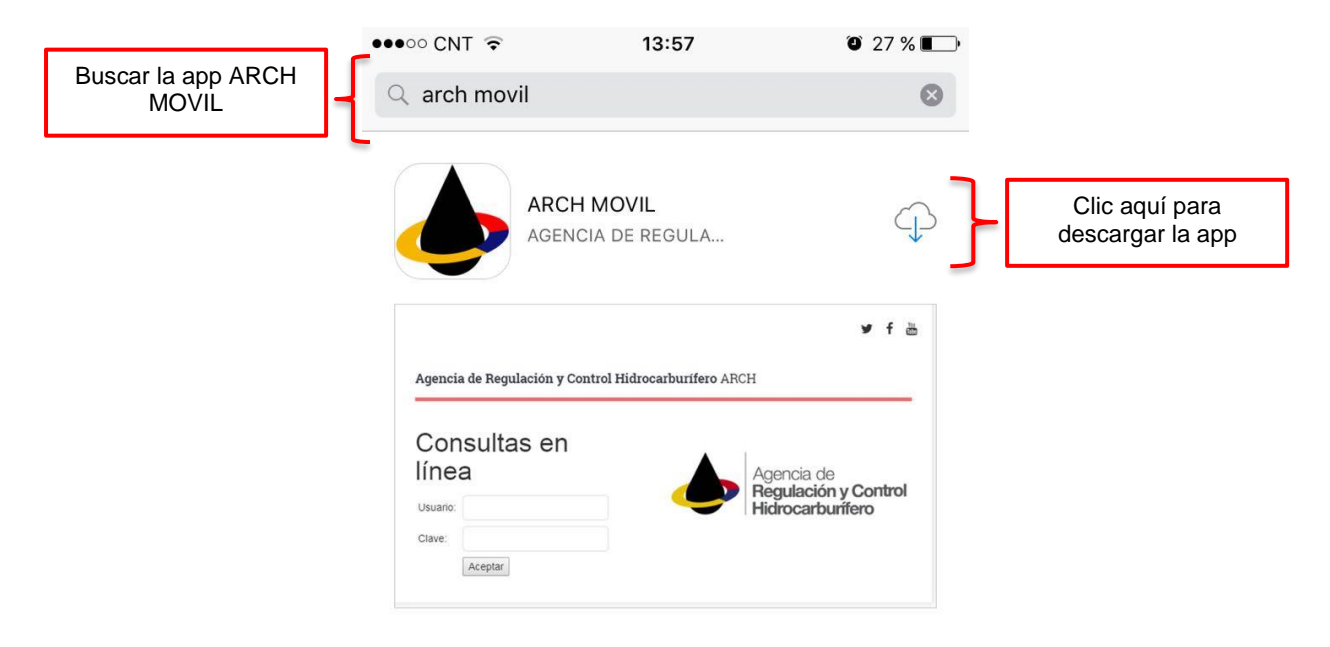

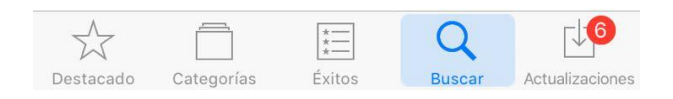

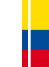

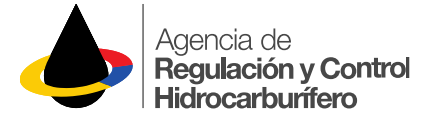

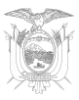

## INGRESO AL SISTEMA DESDE UN NAVEGADOR WEB

### PASO 1

2. Seleccionar

la opción

Servicios

Programas /

Abrir un navegador web y acceder a la página de la ARCH a través de siguiente link <u>http://www.controlhidrocarburos.gob.ec/</u>

Luego seleccionar del menú principal la opción "Programas / Servicios"

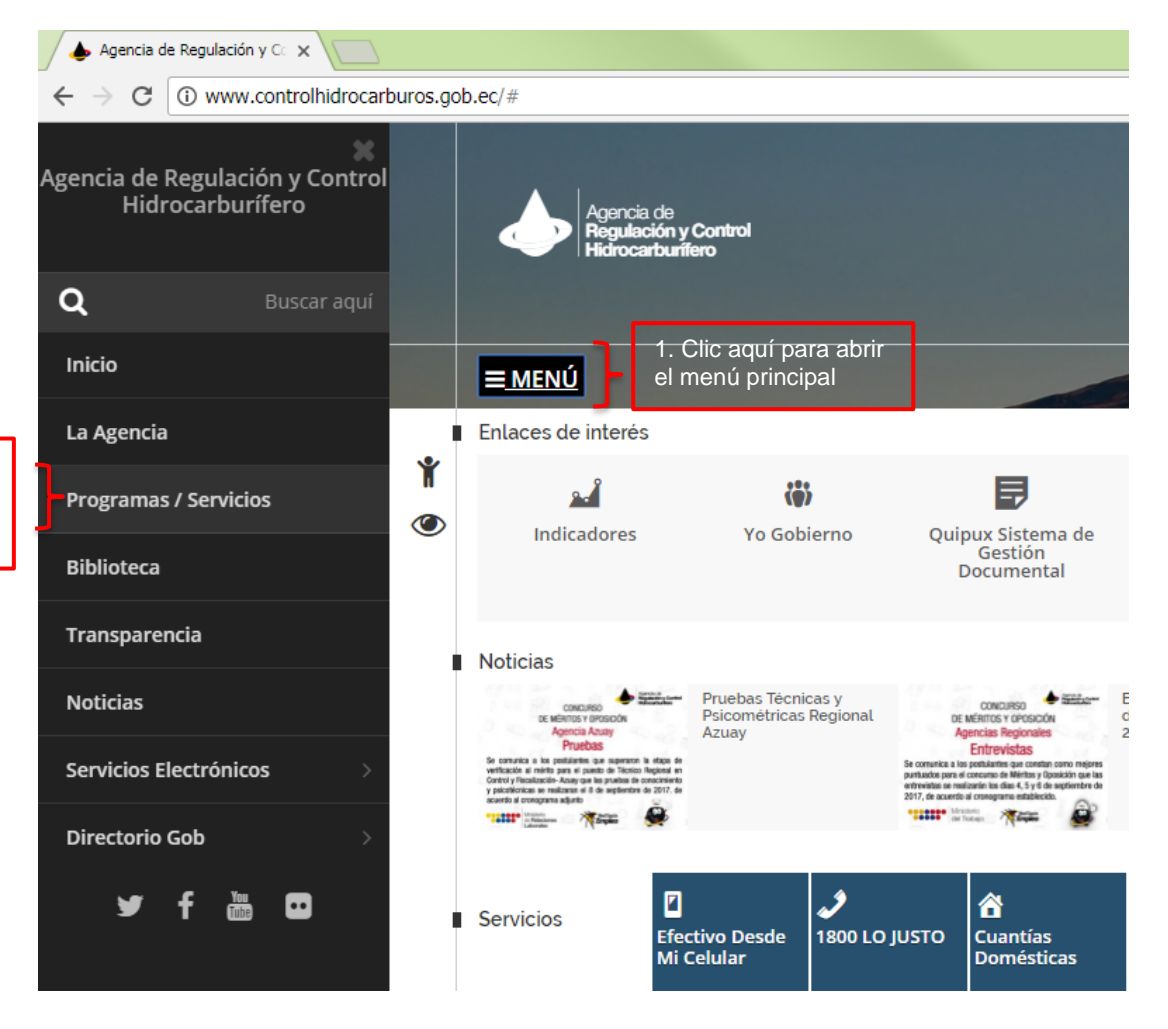

Calle Estadio s/n, entre Manuela Cañizares y Lola Quintana, Sector La Armenia, Conocoto Telf.: +(593 2) 3996500 Pág.8

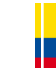

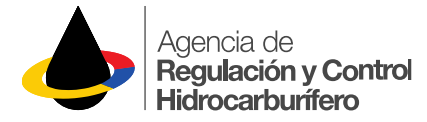

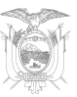

A continuación, dar clic en "Sistema de consultas (ARCH MÓVIL)" para acceder al sistema.

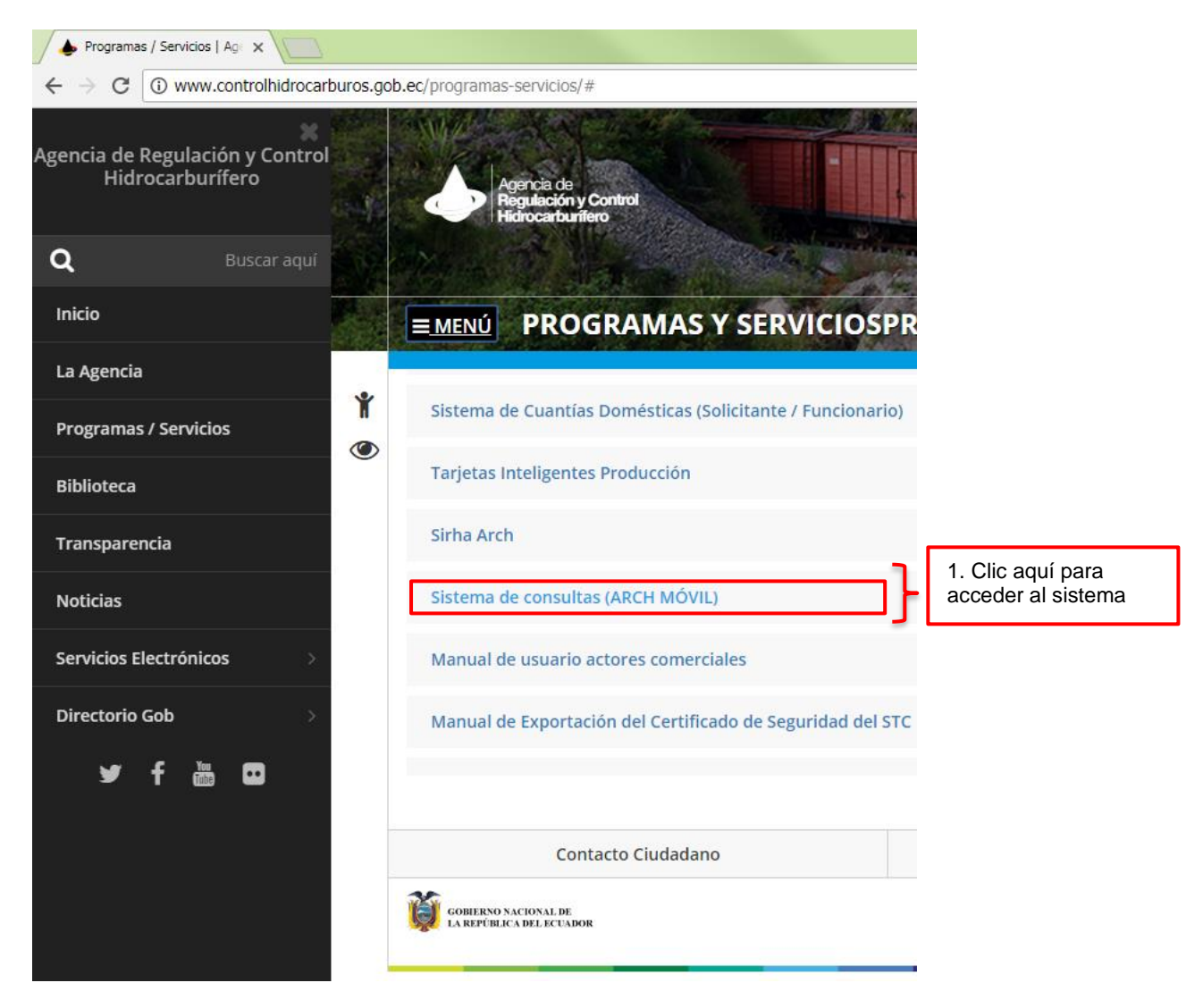

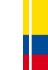

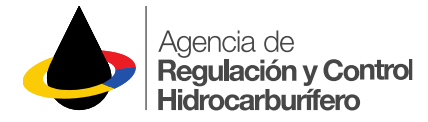

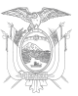

Digite el usuario y clave que la ARCH le remitió mediante correo electrónico y dar clic en el botón "*Aceptar*" para ingresar al sistema.

Mayor información

Correo: soporte.arch@controlhidrocarburos.gob.ec Teléfono:(593-2) 3996 500

### INGRESO AL SISTEMA DESDE UN DISPOSITIVO MÓVIL (SMARTPHONE - TABLET)

### PASO 1

Una vez instalada la app se creará un ícono en la pantalla de inicio del dispositivo móvil, clic ahí para ingresar a la app.

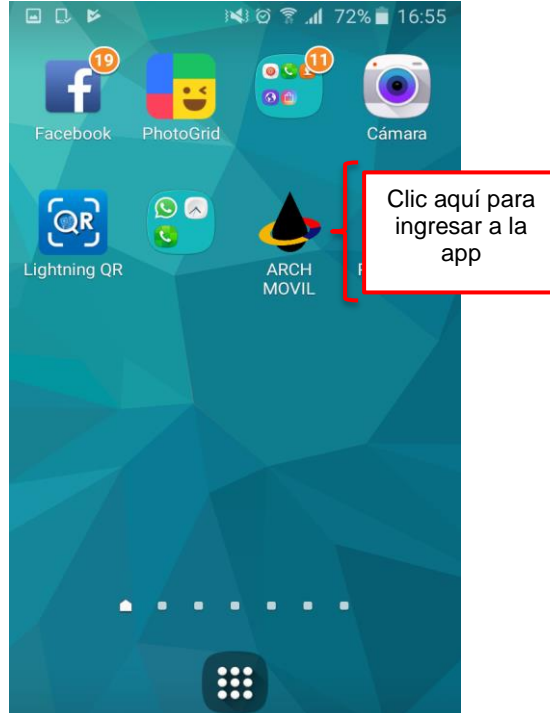

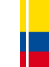

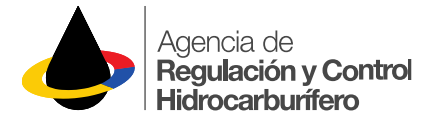

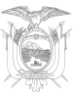

Digite el usuario y clave que la ARCH le remitió mediante correo electrónico y dar clic en el botón "*Aceptar*" para ingresar al sistema.

| Ƴ f                                                      |                                     |
|----------------------------------------------------------|-------------------------------------|
| Agencia de Regulación y Control<br>Hidrocarburífero ARCH |                                     |
| Agencia de<br>Regulación y Control<br>Hidrocarburffero   |                                     |
| Consultas en línea                                       |                                     |
| Usuario:                                                 | Ingrese aquí el<br>usuario y clave. |
| Aceptar                                                  |                                     |

### **Opciones de Consulta** PASO 1. Seleccionar opción de consulta

Existen dos opciones de consulta:

- Sujetos de control: Esta opción permite consultar información de:
  - Comercializadoras de combustibles
  - Estaciones de servicio o depósitos
  - Autotanques de combustibles
  - Centros de Acopio de GLP
  - Depósitos de GLP
- **Cuantías domésticas:** Esta opción permite consultar información de las autorizaciones emitidas por la ARCH por cuantías domésticas:

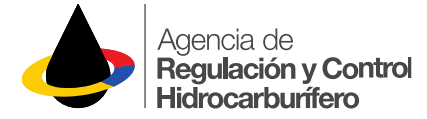

Seleccionar la opción que requiera.

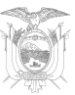

| ≡ Cerrar Sesión ¥ f                                                                                                    | à                                 |
|----------------------------------------------------------------------------------------------------|-----------------------------------|
| Agencia de<br>Regulación y Control<br>Hidrocarburífero                                                                         | _                                 |
| Bienvenidos                                                                                                    |                                   |
| La Agencia de Regulación y Control<br>Hidrocarburífero les dá la más cordial<br>bienvenida al portal de consultas en<br>línea. |                                   |
| Sujetos de control                                                                                                    | Seleccione la opción de consulta. |
| Cuantías domésticas                                                                                                    |                                   |
| Agencia de Regulación y Control<br>Hidrocarburífero                                                                            |                                   |
| soportearch@controlhidrocarburg                                                                                                | os.gob.ec                         |

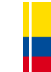

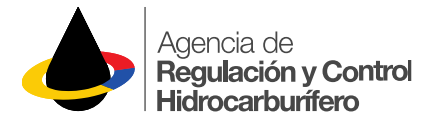

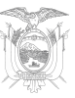

### **Opción de Consulta Sujetos de Control**

### PASO 1. Ingresar texto que identifique un sujeto de control

Esta opción permite consultar un sujeto de control por los siguientes *parámetros de búsqueda*:

- Nombre / Razón Social (Una palabra, una parte del nombre o nombre completo de la razón social, sin caracteres especiales)
- RUC
- Placa
- Código ARCH

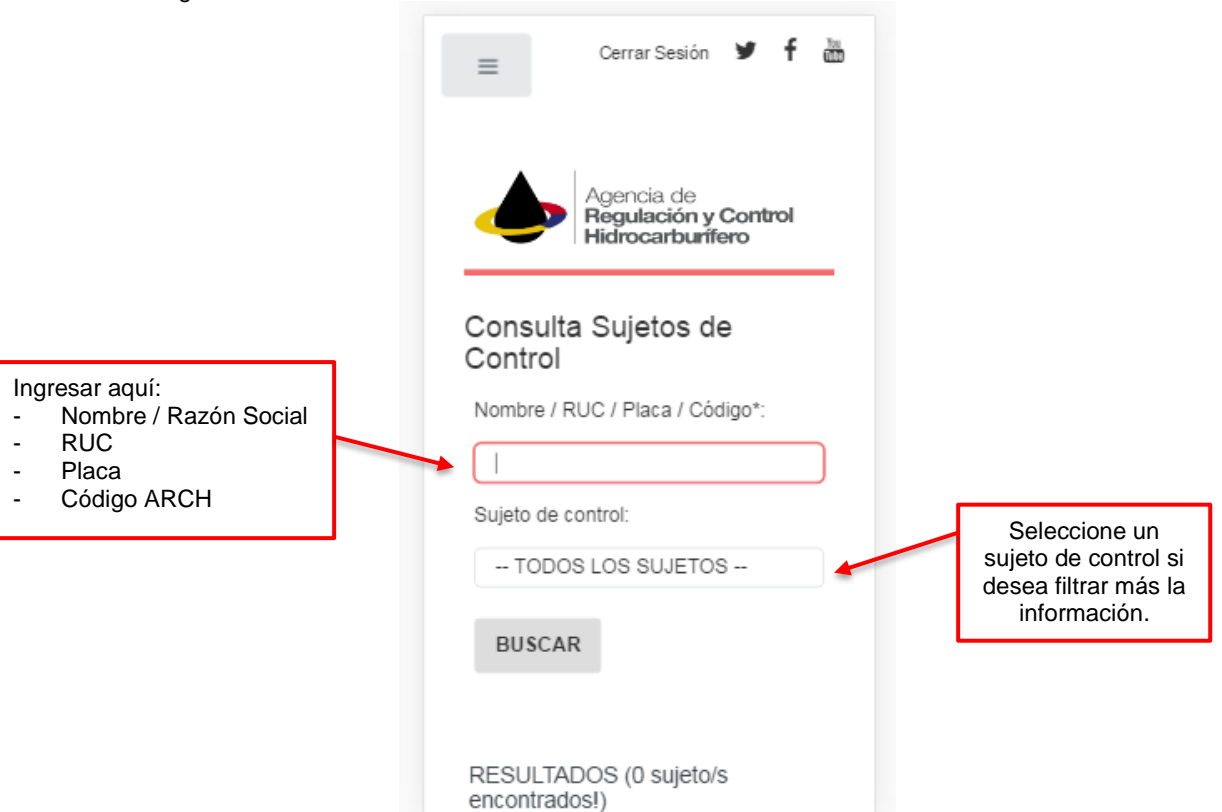

### PASO 2. EJECUTAR LA BÚSQUEDA

Dar clic en el botón "**BUSCAR**", para iniciar la búsqueda. En caso encontrar resultados la app le indicará en la parte inferior el número de sujetos encontrados y su respectiva información, caso contrario indicará en **RESULTADOS** (*j*0 sujetos encontrados!).

### **IMPORTANTE:**

- El resultado de la búsqueda mostrará todas las coincidencias entre el texto ingresado y los nombres o razones sociales, RUCs, placas o códigos ARCH de la base de datos de la Agencia.
- Si la búsqueda por **nombre o razón social** no arroja resultados, es **imprescindible** buscar por su identificación (**RUC o placa**), según corresponda, para confirmar el resultado ya que este campo se encuentra sujeto a la edición o actualización constante.

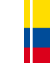

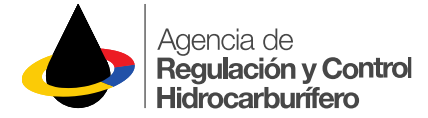

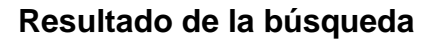

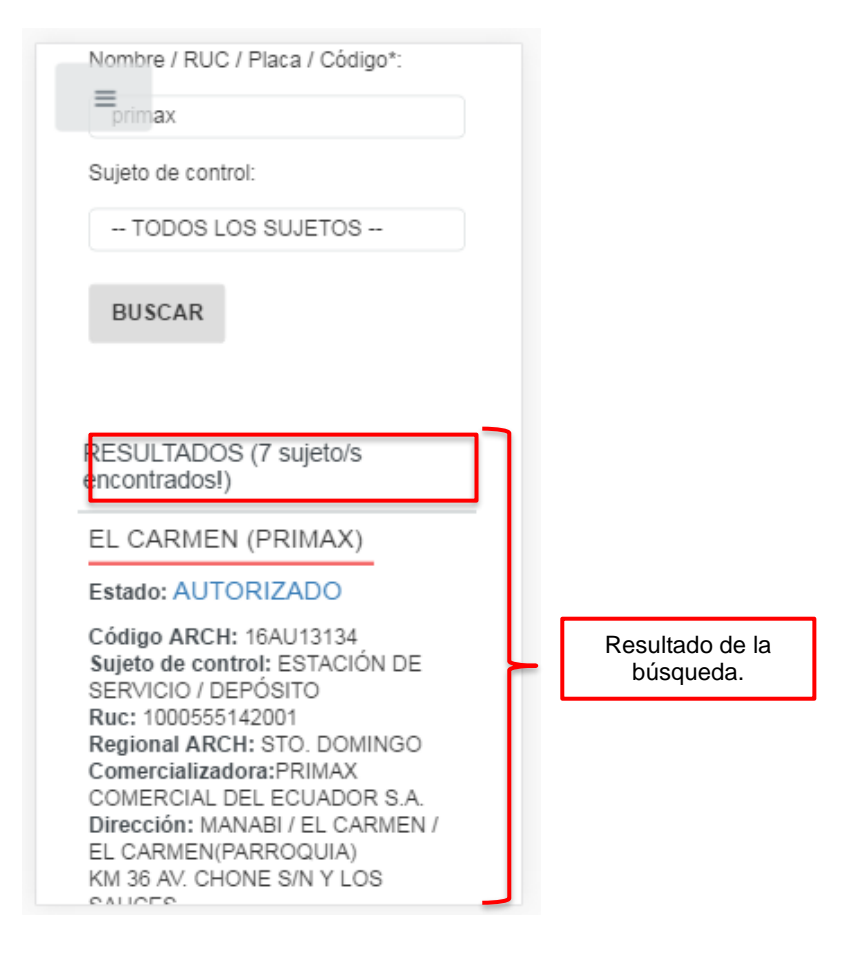

### PASO 3. LECTURA DEL RESULTADO

La información que se brindará de cada sujeto de control, es la siguiente:

| SUJETO DE CONTROL                | DATOS                                                                                                    |
|----------------------------------|----------------------------------------------------------------------------------------------------|
| COMERCIALIZADORA DE COMBUSTIBLES | Nombre / Razón Social<br>Sujeto control<br>RUC<br>Listado de los segmentos con su respectivo estado                       |
| ESTACIÓN DE SERVICIO / DEPÓSITO  | Nombre / Razón Social<br>Estado<br>Código ARCH<br>Sujeto control<br>RUC<br>Regional ARCH<br>Comercializadora<br>Dirección |
| AUTOTANQUE DE COMBUSTIBLES       | Nombre / Razón Social<br>Estado<br>Código ARCH<br>Sujeto control<br>RUC<br>Placa<br>Regional ARCH                         |

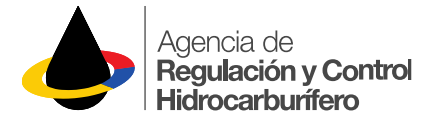

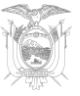

|                               | Comercializadora           |
|-------------------------------|----------------------------|
|                               | Productos                  |
|                               |                            |
|                               | DATOS DEL VEHÍCULO:        |
|                               | Matrícula                  |
|                               | Tipo                       |
|                               | Capacidad (I Inidad: gal ) |
|                               | Stikor                     |
|                               | Junei<br>Tanalaia (n/a)    |
|                               | Come artime artes          |
|                               | Compartimentos             |
|                               | Marca                      |
|                               | Modelo                     |
|                               | Año de fabricación         |
|                               | Motor                      |
|                               | Chasis                     |
|                               |                            |
| CENTRO DE ACOPIO DE GLP       | Nombre / Razón Social      |
|                               | Estado                     |
|                               | Código ARCH                |
|                               | Sujeto control             |
|                               | BLIC                       |
|                               |                            |
|                               | Comorgializadora           |
|                               | Direction                  |
|                               | Direction                  |
|                               | Namhar / Dan (a Oanial     |
| DEPOSITOS DE DISTRIBUCIÓN GLP | Nombre / Kazon Social      |
|                               | Estado                     |
|                               | Código ARCH                |
|                               | Sujeto control             |
|                               | RUC                        |
|                               | Regional ARCH              |
|                               | Dirección                  |
|                               |                            |

### DEFINCIÓN DE LOS DATOS

| DATO                  | DEFINICIÓN                                                                                                    |  |
|-----------------------|----------------------------------------------------------------------------------------------------|--|
| Nombre / Razón Social | Nombre / Razón Social de la empresa o propietario.                                                                                                    |  |
| Estado                | <ul> <li>Un sujeto de control puede encontrarse en dos estados:</li> <li>Autorizado: Sujeto de control que se encuentra autorizado por la ARCH para operar.</li> <li>No Autorizado (Sujeto de control que no se encuentra autorizado por la ARCH para operar, por encontrase EN TRÁMITE, SUSPENDIDO o EXTINGUIDO.</li> </ul> |  |
| Código ARCH           | Código único registrado por la ARCH, para identificar el sujeto de control.                                                                                                    |  |
| Sujeto control        | <ul> <li>Determina qué tipo de sujeto es:</li> <li>COMERCIALIZADORA DE COMBUSTIBLES</li> <li>ESTACIÓN DE SERVICIO / DEPÓSITO</li> <li>AUTOTANQUE DE COMBUSTIBLES</li> <li>CENTRO DE ACOPIO DE GLP</li> <li>DEPOSITOS DE DISTRIBUCION GLP</li> </ul>                                                                          |  |
| RUC                   | RUC de la empresa o propietario.                                                                                                    |  |

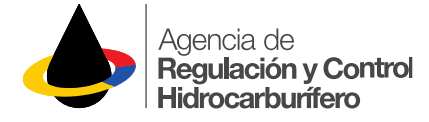

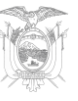

| Regional ARCH | Actualmente la ARCH dispone de 12 Agencias<br>Regionales ARCH a nivel nacional:<br>AZUAY<br>CENTRO<br>CENTRO ORIENTE<br>EL ORO<br>ESMERALDAS<br>GALAPAGOS<br>GUAYAS<br>LOJA<br>MANABI<br>MATRIZ<br>NORTE<br>PENINSULA<br>STO. DOMINGO<br>SUCUMBIOS                                                                                           |
|---------------|----------------------------------------------------------------------------------------------------|
| Dirección     | Ubicación de operación del sujeto de control (provincia<br>– cantón – parroquia y dirección).                                                                                                    |
| Segmento      | Un grupo relativamente grande y homogéneo de<br>consumidores que se pueden identificar dentro de un<br>mercado, que se ha definido en el sistema de la ARCH.<br>Ejemplos:<br>AEREO<br>ASFALTOS<br>AUTOMOTRIZ<br>INDUSTRIAL<br>MINERAL TURPENTINE<br>NAVIERO INTERNACIONAL<br>NAVIERO NACIONAL<br>PESQUERO ARTESANAL<br>SOLVENTE<br>SPRAY OIL |

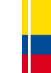

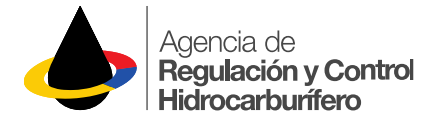

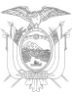

### **Opción de Consulta Cuantías Domésticas**

# PASO 1. Ingresar texto que identifique una autorización de cuantías domésticas

Esta opción permite consultar una autorización de cuantías domésticas por los siguientes **parámetros de búsqueda**:

- Nombre / Razón Social del beneficiario (Una palabra, una parte del nombre o nombre completo de la razón social, sin caracteres especiales).
- RUC, cédula o pasaporte del beneficiario.
- Cédula, pasaporte o nombre de la persona autorizada a transportar el combustible.
- Número de autorización emitida por la ARCH (Puede buscar por los últimos dígitos)

| E Cerrar Sesión ¥ f                                                         | Tou<br>COD |                                                                         |
|-----------------------------------------------------------------------------|------------|-------------------------------------------------------------------------|
| Agencia de<br>Regulación y Control<br>Hidrocarburífero<br>Consulta Cuantías |            |                                                                         |
| Domésticas                                                                  |            | Ingresar aquí:<br>- Nombre / Razón Social                               |
| Autorización ARCH*:                                                         |            | <ul> <li>beneficiario</li> <li>RUC, cédula o pasaporte del</li> </ul>   |
| 0103230496001                                                               |            | <ul><li>beneficiario</li><li>Cédula, pasaporte de persona</li></ul>     |
| BUSCAR                                                                      |            | autorizada para retirar el<br>combustible<br>- Número Autorización ARCH |
| RESULTADOS (0 Beneficiario/s<br>encontrados!)                               |            |                                                                         |

### PASO 2. EJECUTAR LA BÚSQUEDA

Dar clic en el botón "**BUSCAR**", para iniciar la búsqueda. En caso encontrar resultados la app le indicará en la parte inferior el número de beneficiarios encontrados y su respectiva información, caso contrario indicará en **RESULTADOS** (*j0 beneficiarios encontrados!*).

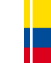

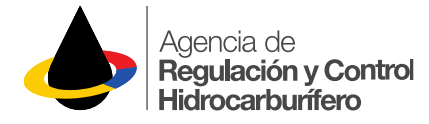

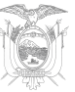

### **IMPORTANTE:**

- El resultado de la búsqueda mostrará todas las coincidencias entre el texto ingresado y:
  - los nombres / razón social o RUCs de beneficiarios,
  - los nombres, cédulas o pasaportes de **personas autorizadas** a retirar el combustible que constan en la base de datos de la Agencia.
- Se mostrarán las autorizaciones vigentes (es decir, en estado AUTORIZADO) y también las que se encuentren *suspendidas y extinguidas en las ÚLTIMAS 24 HORAS*.
- Si la búsqueda por *nombre o razón social* del beneficiario o de la persona autorizada a retirar el combustible no arroja resultados, es imprescindible buscar por su identificación (*RUC, cédula o pasaporte)* para confirmar el resultado ya que este campo se encuentra sujeto a la edición o actualización constante.

### Resultado de la búsqueda

| RESULTADOS (1 Beneficiario/s                                                                                                    |     |                                                                                 |
|----------------------------------------------------------------------------------------------------|-----|---------------------------------------------------------------------------------|
| Beneficiario:<br>YANZA CABRERA CELSO<br>EDUARDO                                                                                                    | Ļ   | Datos del beneficiario.                                                         |
| Ruc: 0103230496001                                                                                                    | Į I |                                                                                 |
| AUTORIZACIONES ARCH:                                                                                                    |     |                                                                                 |
| N°. Aut. ARCH: AUT-ARCH-O-41752                                                                                                    |     |                                                                                 |
| Estado: AUTORIZADA                                                                                                    |     |                                                                                 |
| Vigencia: dio 21, 2018 - dio 20, 2017<br>Destino del combustible: EL ORO /<br>MACHALA / MACHALA (CABECERA<br>CANTONAL) /<br>KM 6 VÍA A LA PRIMAVERA                                                  |     |                                                                                 |
| Establecimiento: 1<br>Actividad: Cultivos específicos (banano,<br>cacao, café o flores)<br>Centros de Distribución Autorizados:<br>- ARAUJO (PETRÓLEOS (13AU07002)<br>DELOS RÍOS C.A.<br>PETROLRIOS) |     | Datos de la<br><b>Autorización de</b><br><b>Cuantías</b> emitida de la<br>ARCH. |
| Personas Retiro Autorizadas:<br>0103230408 YANZA CABRERA CELSO<br>EDUARDO                                                                                                    |     |                                                                                 |
| Productos Por Retiro Autorizados:<br>81 Gal. DIESEL PREMIUM (Cada 7 días)                                                                                                    |     |                                                                                 |

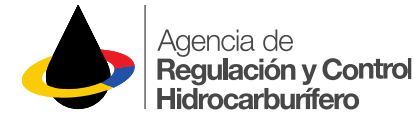

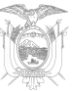

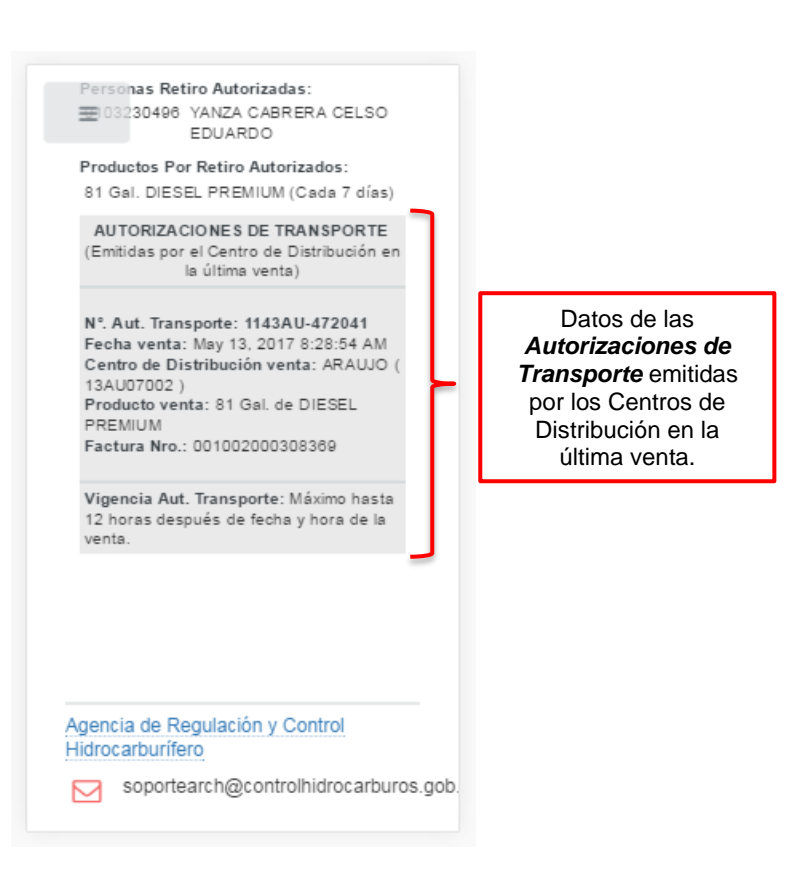

### PASO 3. LECTURA DEL RESULTADO

La información que se brindará de respecto a cuantías domésticas, es la siguiente:

| AUTORIZACIÓN                                | DATOS                                                                                                    |
|---------------------------------------------|----------------------------------------------------------------------------------------------------|
| AUTORIZACIÓN ARCH DE CUANTÍAS<br>DOMÉSTICAS | Beneficiario<br>Identificación beneficiario<br>AUTORIZACIONES ARCH:<br>Estado<br>Vigencia<br>Destino del combustible<br>Establecimiento<br>Actividad<br>Centros de Distribución Autorizados<br>Personas Retiro Autorizadas<br>Productos Por Retiro Autorizados<br>Autorizaciones de Transporte: (Emitidas por el Centro de<br>Distribución en la última venta)<br>DATOS AUTORIZACIÓN TRANSPORTE:<br>N° Aut. Transporte<br>Fecha venta<br>Centro de Distribución venta<br>Producto venta<br>Factura Nro.<br>Vigencia: Máximo hasta 12 horas después de<br>fecha y hora de la venta. |

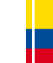

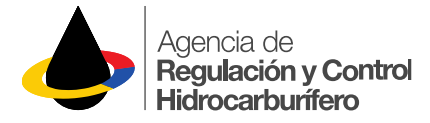

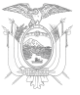

### **DEFINCIÓN DE LOS DATOS**

| DATO<br>(BENEFICIARIO)      | DEFINICIÓN                                                        |
|-----------------------------|-------------------------------------------------------------------|
| Beneficiario                | Nombre o Razón Social del beneficiario de la cuantía doméstica.   |
| Identificación beneficiario | Cédula, RUC o pasaporte del beneficiario de la cuantía doméstica. |

| DATO<br>(AUTORIZACION ARCH)         | DEFINICIÓN                                                                                                    |
|-------------------------------------|----------------------------------------------------------------------------------------------------|
|                                     |                                                                                                    |
| Estado                              | Estado actual de la Autorización emitida por la ARCH:<br>AUTORIZADA<br>CADUCADA<br>SUSPENDIDA<br>EXTINGUIDA<br>IMPORTANTE: Se mostrarán únicamente las<br>Autorizaciones Caducadas, suspendidas o extinguidas<br>en las últimas 24 horas. |
| Vigencia                            | Periodo de vigencia de la Autorización emitida por la ARCH.                                                                                                    |
| Destino del combustible             | Ubicación del destino de combustible (provincia – cantón – parroquia y dirección).                                                                                                    |
| Establecimiento                     | Número del establecimiento del RUC del beneficiario.                                                                                                    |
| Actividad                           | Actividad en la usa el combustible                                                                                                    |
| Centros de Distribución Autorizados | Estación de servicio o depósito en el que está autorizado a retirar el combustible.                                                                                                    |
| Personas Retiro Autorizadas         | Identificación (cédula o pasaporte) y nombre de las personas autorizadas a retirar el combustible.                                                                                                    |
| Productos Por Retiro Autorizados    | Nombre y volumen de los productos que tiene<br>autorizado por retiro y entre paréntesis se indica la<br>frecuencia con la que retira.                                                                                                    |
| Autorizaciones de Transporte:       | Datos de las Autorizaciones de Transporte que fueron<br>emitidas por el Centro de Distribución en la última<br>venta.                                                                                                    |